# CONTENT

# **Chapter One System Installation and Configuration**

| 1.1 System Application Flow Chart | . 1 |
|-----------------------------------|-----|
| 1.2 System Installation           | . 1 |
| 1.3 System Configuration          | .3  |
| 1.3.1 System Configuration        | .3  |
| 1.3.2 Modifying passwords         | .4  |
|                                   |     |

# **Chapter Two System Application Flow**

| 2.1 Personnel Information Management    | 4  |
|-----------------------------------------|----|
| 2.1.1 Adding personnel                  | 4  |
| 2.1.2 Modifying/Deleting personnel      | 5  |
| 2.1.3 Querying Personnel                | 6  |
| 2.2 Setting Reading Head Parameters     | 6  |
| 2.2.1 Obtaining reading head parameters | 7  |
| 2.2.2 Setting reading head parameters   | 7  |
| 2.3 Fingerprint Reading Head Management | 8  |
| 2.3.1 Adding reading heads              | 8  |
| 2.3.2 Initializing reading heads        | 9  |
| 2.3.3 Modifying/Deleting reading heads  | 10 |
| 2.4 Fingerprint data collection         | 10 |
| 2.4.1 Registering fingerprints          | 10 |
| 2.4.2 Deleting fingerprints             | 14 |
| 2.5 Fingerprint Data Management         | 15 |
| 2.5.1 Personnel groups                  | 16 |
| 2.5.2 Personnel registration            | 18 |
| 2.6 Database Maintenance                | 22 |
| 2.6.1 Database backup                   | 22 |
| 2.6.2 Database restoration              | 22 |
| 2.6.3 Database optimization             | 22 |
| 2.6.4 Database repair                   | 22 |
| 2.7 About                               | 23 |

# Chapter One System Installation and Configuration

# 1.1 System Application Flow Chart

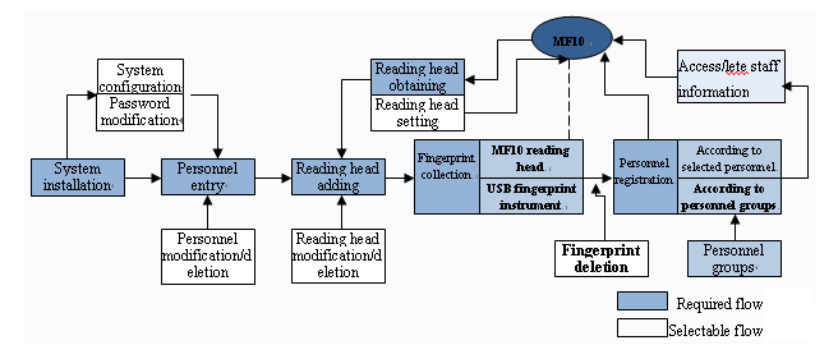

Figure 1.1 System Application Flow Chart

## 1.2 System Installation

Click the installation program to install the MF-10 reading head management system to the specified path on your computer according to the setup wizard. After the installation is completed, the system automatically runs the software.

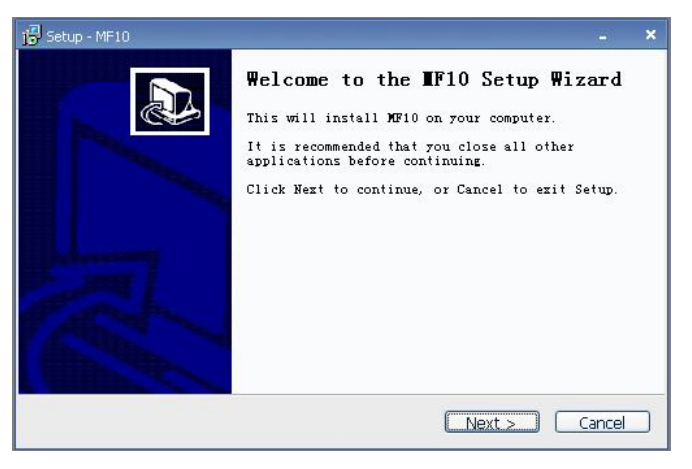

Figure 1.2

#### Reading Head Management System User's Manual

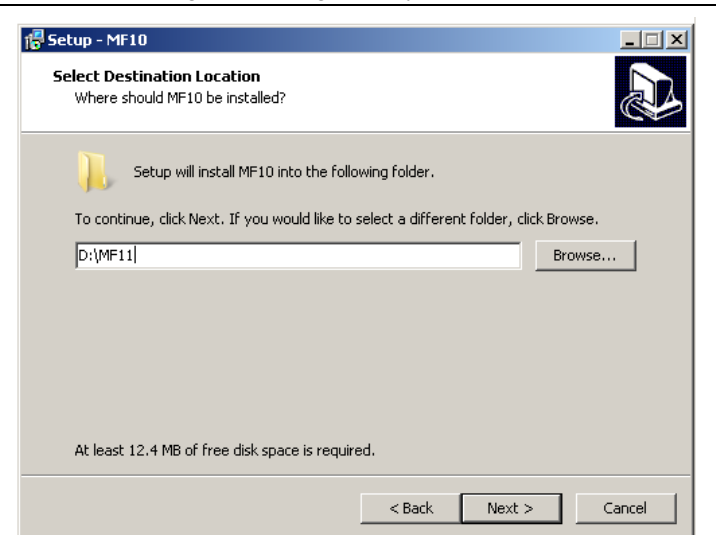

Figure 1.3

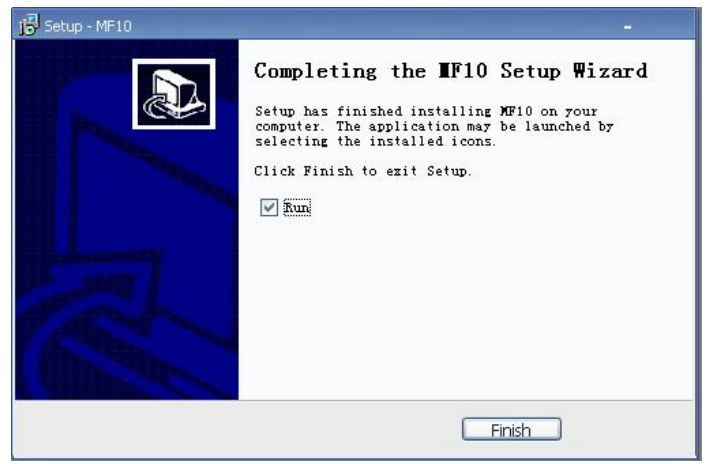

Figure 1.4

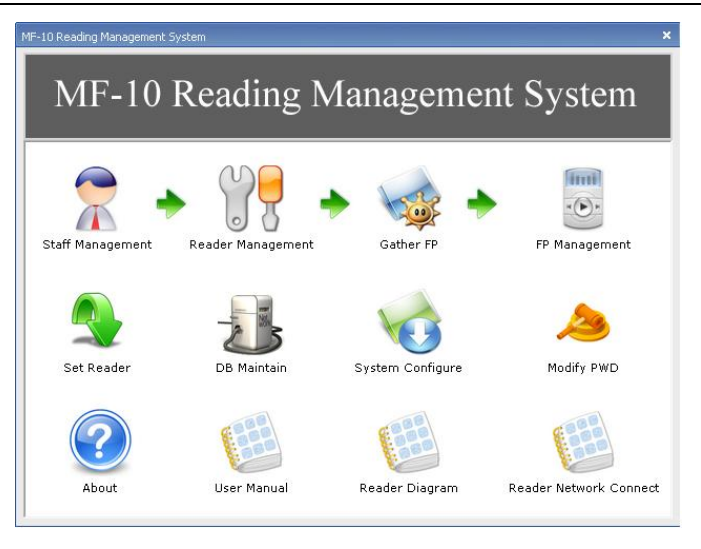

Figure 1.5

## 1.3 System Configuration

## 1.3.1 System Configuration

You can configure the system simply before initial use. Click the "System configuration" (Figure 1.5). In the displayed window, set the personnel No. length. The default personnel No. length is 5 that indicates that 1-99999 people can be entered (Figure 1.6). Please determine whether to reset according to actual situations.

Note: After personnel is entered, the personnel No. length cannot be changed.

| System setting   | ×   |
|------------------|-----|
| (Number rule)    |     |
| Work ID length 5 |     |
|                  |     |
|                  |     |
|                  |     |
| E Save           | cit |

Figure 1.6

Reading Head Management System User's Manual

| lodify PWD              |                                                                                        | × |
|-------------------------|----------------------------------------------------------------------------------------|---|
| When<br>correi<br>passw | changing password, ensure its<br>ctness. When entering new<br>ord, ensure consistency. |   |
| Old password:           |                                                                                        | ĺ |
| New password:           | ****                                                                                   |   |
| Confirm PWD:            | *****                                                                                  |   |
|                         | ✓ OK (O)                                                                               |   |

Figure 1.7

#### 1.3.2 Modifying passwords

The system login password is null by default. You can modify it. A password can be English and numbers and is case sensitive. A password can be successfully modified only when a new password is consistent with a confirmation password (Figure 1.7). Please remember the new password after modification.

## Chapter Two System Application Flow

## 2.1 Personnel Information Management

## 2.1.1 Adding personnel

[Steps]

1. Click "Personnel information management". In the displayed window, enter the personnel name, gender, entry data etc.

2. Click "Save" to add the personnel.

Note: Blue identifications must be filled. The personnel No. and the registration No. are automatic numbers by default and cannot be repeated. Please tick "Continuous entry" to continuously enter personnel.

| luick query<br>Vork ID: |               | Reg No.: | [            |             | ame:       | 🔎 Que    | ry (E)       |
|-------------------------|---------------|----------|--------------|-------------|------------|----------|--------------|
| Work ID                 | Reg No. Nam   | e Gender | Identity No. | Entry date  | Remarks    | Operator | Operate Date |
|                         | Edit staff    |          |              |             |            | ×        |              |
|                         | Name:         | Aaron    |              | Gender:     | Male       | I        |              |
| /                       | Work ID       | Auto No. |              |             |            |          |              |
|                         | Reg No.       | Auto No. |              | Entry date: | 2010-05-18 | 3        |              |
|                         | Identity No.: |          |              |             |            |          |              |
|                         | Remarks:      |          |              |             |            | -        |              |
|                         | ,             |          |              |             |            |          |              |
|                         | Add in ser    | es       |              | 🖌 Sav       | e 🕕 Exit   |          |              |
|                         |               | ~        |              | 1           |            |          |              |
|                         | /             |          |              |             |            |          |              |
| RecNum: 0               | /             |          |              |             |            |          |              |

Reading Head Management System User's Manual

Figure 2.1

## 2.1.2 Modifying/Deleting personnel

If you want to modify/delete personnel, select personnel records and click "Modify"/"Delete" to perform corresponding operations. Only one record can be modified/deleted at a time.

| ork ID: |            |               | Reg No.: |              | Na          | me:        |         | iery ( <u>F</u> ) |
|---------|------------|---------------|----------|--------------|-------------|------------|---------|-------------------|
| Work ID | Reg No.    | Name          | Gender   | Identity No. | Entry date  | Remarks    | Operati | or Operate Date   |
| 00001   | 00001      | Aaron         | Male     |              | 2010-05-18  |            | sa      | 2010-05-18        |
|         | Edit stafi |               |          |              |             |            |         |                   |
|         | Name       | e [           | Aaron    |              | Gender:     | Male       | -       |                   |
|         | Work       | ID            | 00001    |              |             |            |         |                   |
|         | Regi       | <i>i</i> o. [ | 00001    |              | Entry date: | 2010-05-18 | -       |                   |
|         | Ident      | ity No.:      |          |              |             |            |         |                   |
|         | Dom        | vites E       |          |              |             |            | _       |                   |
|         | Konik      | 1K3.          |          |              |             |            | _       |                   |
|         |            |               |          |              |             |            |         |                   |
|         |            |               |          |              | Save        | e Exit     |         |                   |
|         |            |               |          |              |             |            |         |                   |
|         |            |               |          |              |             |            |         |                   |
| RecNum: | 1          | -             |          |              |             |            |         | -                 |
|         | (          | 1             |          |              |             |            |         |                   |

Figure 2.2

| Work ID         Reg No.         Name         Sender         Identity No.         Entry date         Remarks         Operator Operator         Operator         Operator | Quick query<br>Work ID: | [                | _             | Reg No.:       |                          | Name                  |         | 🔎 Qu          | ery ( <u>F</u> )             |
|----------------------------------------------------------------------------------------------------|-------------------------|------------------|---------------|----------------|--------------------------|-----------------------|---------|---------------|------------------------------|
| MF-10读头管理系统         If delete the current logs?         尾位                                                                                                    | Work ID<br>00001        | Reg No.<br>00001 | Name<br>Aaron | Gender<br>Male | Identity No.             | Entry date 2010-05-18 | Remarks | Operato<br>sa | r Operate Date<br>2010-05-18 |
| MF-10读失管理系统<br>了 If delete the current logs?<br>尾①                                                                                                    |                         |                  |               | _              |                          |                       | _       |               |                              |
| <u>是(y)</u> 否(w)                                                                                                    |                         |                  |               | 8              | 4F-10读头管理系<br>?  If dele | 统                     | •       |               |                              |
|                                                                                                    |                         |                  |               |                |                          | ]否(N)                 |         |               |                              |
|                                                                                                    |                         |                  |               |                |                          |                       |         |               |                              |
|                                                                                                    |                         |                  |               |                |                          |                       |         |               |                              |
| RecNum: 1                                                                                                    | RecNum:                 | 1                |               |                |                          |                       |         |               |                              |

Reading Head Management System User's Manual

Figure 2.3

#### 2.1.3 Querying Personnel

You can search personnel information through the personnel No., registration No and name.

| 👌 Manage staf           | ff information |       |          |              |            |         |          |              |
|-------------------------|----------------|-------|----------|--------------|------------|---------|----------|--------------|
| Quick query<br>Work ID: | (<br>          | _ `   | Reg No.: | •            | Name       | Aaron   | Que      | ry (E)       |
| Work ID                 | Reg No.        | Name  | Gender   | Identity No. | Entry date | Remarks | Operator | Operate Date |
| 00001                   | 00001          | Aaron | Male     |              | 2010-05-18 |         | sa       | 2010-05-18 : |
| RecNum:                 | 1              |       |          |              |            |         |          |              |
| Keenann                 | 1*             |       | 16 16    |              | - M        |         | - 27     |              |

Figure 2.4

#### 2.2 Setting Reading Head Parameters

You can obtain/set reading head parameters through the broadcast mode and the known reading head. If you do not know parameters like reading head No., please obtain/set reading head parameters through the broadcast mode.

#### 2.2.1 Obtaining reading head parameters

Connect the reading head to the computer normally, and access the "Set reading head parameters" module. In the displayed window, select a setting mode (broadcast mode/known reading head mode), and click "Obtain reading head parameters".

| Set device parameter                                                                                              | ×                                                                                                    |
|----------------------------------------------------------------------------------------------------|----------------------------------------------------------------------------------------------------|
| Select set mode<br>Using broadcast set reading para<br>Using known reading Setting                                | am Reader where the serial COM1 💽<br>Select reading No.:                                                     |
| Reading No.: 001<br>IP address: 192.168.10.176<br>Port No.: 5005<br>Wigand output mode<br>• Wigand 26 C Wigand 34 | Default Gateway: 192.168.10.1<br>Wigand output type<br>User ID • Machine No. + User ID<br>Set read param (S) |

Figure 2.5

#### 2.2.2 Setting reading head parameters

If reading head parameters must be reset, please access the "Set reading head parameters" module. In the displayed window, select a setting mode (broadcast mode/known reading head mode). After reading head parameters are obtained, reset reading head parameters, and click "Set reading head parameters:.

Note: If the reading head is set through the broadcast mode, the system can be connected to one MF11 reading head only.

| Select set mode      Using broadcast set reading paran     Using known reading Setting                            | n Reader where the serial COM1 💌<br>Select reading No.:          |
|----------------------------------------------------------------------------------------------------|------------------------------------------------------------------|
| Reading No.: 002<br>IP address: 192.168.10.176<br>Port No.: 5005<br>Wigand output mode<br>© Wigand 26 © Wigand 34 | Default Gateway: 192.168.10.1<br>Wigand output type<br>C User ID |
| 🔎 Get read param ( <u>R</u> )                                                                                     | 👔 Set read param (S)                                             |

Reading Head Management System User's Manual

Figure 2.6

## 2.3 Fingerprint Reading Head Management

#### 2.3.1Adding reading heads

Obtain relevant reading head parameters such as the reading head No., IP address and port No., and you can add corresponding reading heads according to parameters.

[Steps]

- Click "Fingerprint reading head management" and "Reading head editing > Adding reading heads". In the display new window, select a corresponding communication mode (TCP/IP or serial port communication).
- Enter the reading head name, reading head No. and corresponding communication mode (For TCP/IP communication, the corresponding IP address and port No. must be entered. For serial port communication, the corresponding serial port must be selected).
- 3. Click "Save" to add the reading head.

Note: If multiple reading heads are added, the reading head No. cannot be repeated.

| 🚯 FP reader management                | - ¤ ×                                                                                                    |
|---------------------------------------|----------------------------------------------------------------------------------------------------|
| 💭 All devices                         | Set reader Manage list information for reader ,Add new reader,Modify reader parameter,Delete reader , Please slect reader from left reader list and then modify and delete reader and when modify reader ,one time just can choose one reader for |
| Device in<br>Reac<br>Com<br>TCP<br>IP | rmator[Add] × rn ame Device1 Reader No. 001 nunication TCP/IP  IP communication parameter ddress 192.168.10.223 No. 5005 Cancel (C) er No. + User ID eram (S)                                                                                     |
| Online check (S)                      |                                                                                                    |

Reading Head Management System User's Manual

Figure 2.7

## 2.3.2 Initializing reading heads

If you use a reading head for the first time and there is no effective data saved in the MF11 reading head, you shall perform the initialization operation first. "Initialize reading head" will clear all registration information in the reading head and thus shall be used with caution.

[Steps]

- 1. Select a reading head to be initialized, and click "Online test" to check that the reading head is normally connected.
- 2. Click "Initialize reading head" to clear data.

| All devices<br>Device1(001) 192.168.10.223,5005 | Set reader<br>Manage list information for reader ,Add new reader,Modify<br>reader parameter,Delete reader. Please sleet reader from<br>operation.<br>Set the reader parameter Initialize reader<br>"Initialize reader" is to clear all the registration information.<br>Me=101894812566<br>↓ Initialize the device?<br>↓ Initialize the device?<br>↓ Initialize the device? |
|-------------------------------------------------|----------------------------------------------------------------------------------------------------|
| Online check (S)                                |                                                                                                    |

Reading Head Management System User's Manual

Figure 2.8

## 2.3.3 Modifying/Deleting reading heads

If you want to modify/delete reading heads, please select reading heads to be modified/deleted and perform corresponding operations.

Note: Only one reading head can be modified at a time. Multiple reading heads can be deleted at a time.

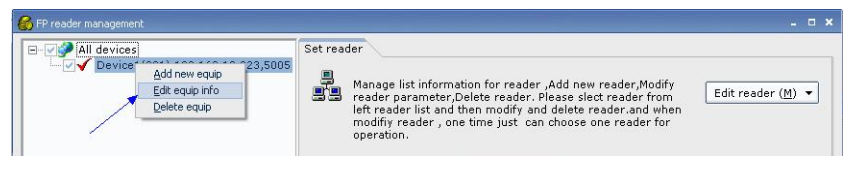

Figure 2.9

## 2.4 Fingerprint data collection

Fingerprint data collection is to register fingerprint data of the personnel into a computer through a USB fingerprint instrument or MF11 reading head. Please select a collection mode (USB fingerprint instrument or MF11) to collect fingerprints according to actual situations.

2.4.1 Registering fingerprints

(1) Registering fingerprints through a USB fingerprint instrument

Before fingerprints are registered, please connect a USB fingerprint instrument to a computer normally.

[Steps]

- Click "Fingerprint data collection". In the displayed window, find personnel whose fingerprints need to be registered (you can query through the personnel No./name/registration No.). If query conditions are null, it indicates querying all personnel.)
- 2. Select personnel whose fingerprints need to be registered (only one person can be registered at a time).
- 3. USB fingerprint instrument: Click "Register fingerprints". If the fingerprint instrument is normally connected, the interface will prompt "Please press your finger ...". Register fingerprints on the fingerprint instrument according to the prompt by using unregistered fingerprints. If fingerprint data are successfully collected to the system, the prompt "The fingerprint is successfully registered" will be given and the first (second/third) fingerprint point will be ticked (which indicates registered).

Note: One person can be registered with up to three fingerprints. If a certain person has registered three fingerprints, a new fingerprint can be registered only after a certain fingerprint is deleted. If you want to cancel the operation during registration, click "Stop registration".

Example: The employee Zhang Shan registers one fingerprint through a USB fingerprint instrument.

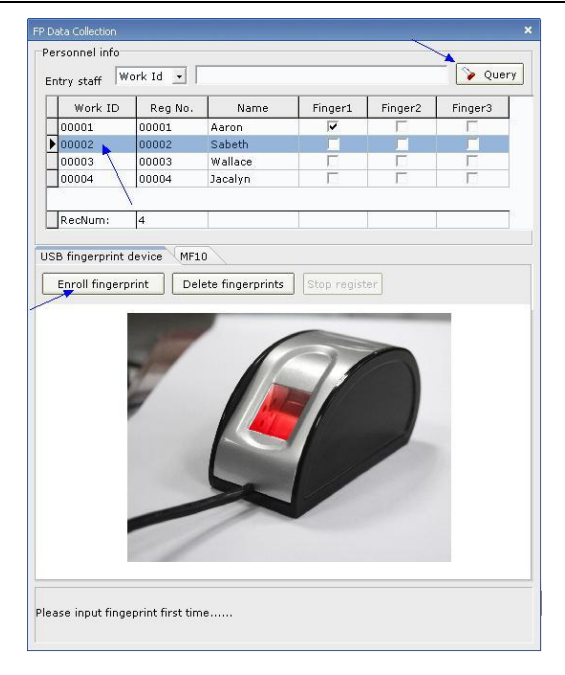

Reading Head Management System User's Manual

Figure 2.10

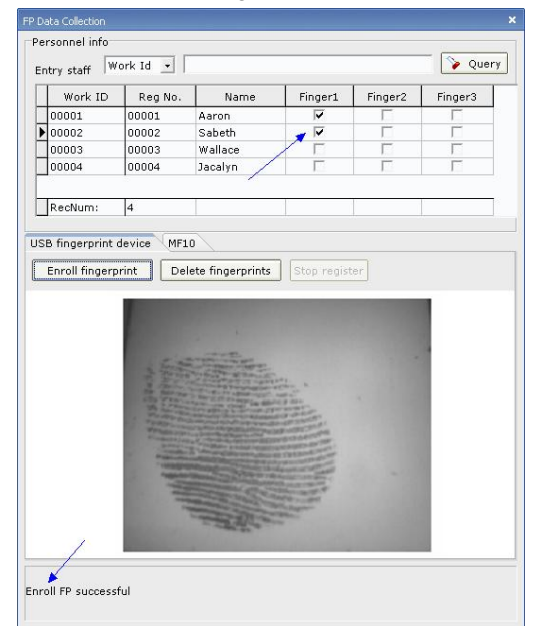

Figure 2.11

(2) Registering fingerprints through MF11

Before fingerprints are registered through MF11, please check that the corresponding reading head has been added in the system and that the system can be normally connected to the MF11 reading head.

[Steps]

- Click "Fingerprint data collection". In the displayed window, find personnel whose fingerprints need to be registered (you can query through the personnel No./name/registration No.). If query conditions are null, it indicates querying all personnel.)
- 2. Select personnel whose fingerprints need to be registered (only one person can be registered at a time).
- MF11: Select a reading head No., click "Register fingerprints" to start collecting fingerprints.

Note: One person can be registered with up to three fingerprints. If a certain person has registered three fingerprints, a new fingerprint can be registered only after a certain fingerprint is deleted.

Example: The employee Li Si registers one fingerprint through MF11.

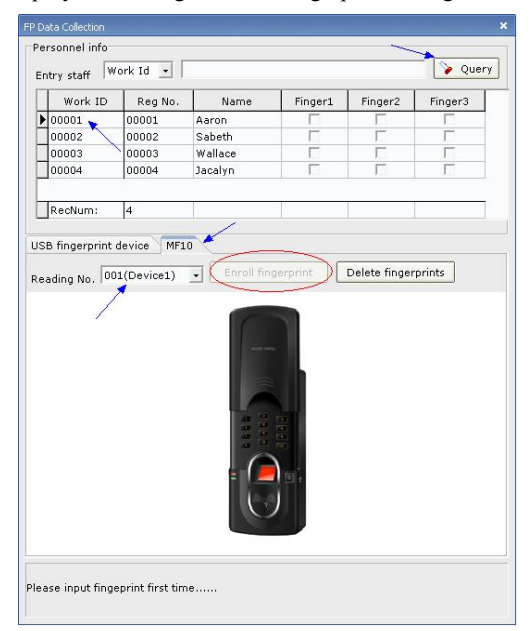

Figure 2.12

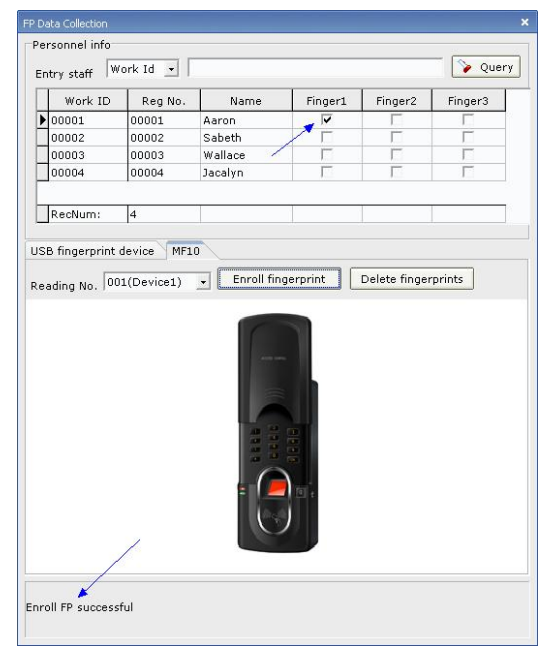

Reading Head Management System User's Manual

Figure 2.13

2.4.2 Deleting fingerprints

Deleting fingerprints is to delete a certain fingerprint of a certain person in a computer. Only one fingerprint of a person can be deleted at a time.

[Steps]

- 1. "Fingerprint data collection" module: Select personnel whose fingerprints need to be deleted.
- USB fingerprint instrument/MF11: Click "Delete fingerprints". In the displayed window, select fingerprints to be deleted, and click "OK" to delete them.

Example: The first fingerprint of the employee Zhang Shan is deleted.

| Work ID     | Reg No.    | Name              | Finger1        | Finger2        | Finger3 |
|-------------|------------|-------------------|----------------|----------------|---------|
| 0001        | 00001      | Aaron             | <b>V</b>       |                |         |
| 0002 ≿      | 00002      | Sabeth            |                | <b>F</b>       |         |
| 0003 🔪      | 00003      | Wallace           | Ē              |                | Γ       |
| 0004 🔪      | 00004      | Jacalyn           |                |                | Г       |
| ling No. 00 | 1(Device1) | Enroll fin        | gerprint       | Delete finger  | prints  |
|             | 🚳 Sele     |                   |                |                | • × •   |
|             |            |                   |                |                |         |
|             | Please     | e choose to delet | e this personr | el in the data | abase   |

Reading Head Management System User's Manual

Figure 2.14

| Work I | D Reg No. | Name      | Finger1 | Finger2 | Finger3 |
|--------|-----------|-----------|---------|---------|---------|
| 00001  | 00001     | Aaron     | V       | Г       | Ē       |
| 00002  | 00002     | Sabeth    |         | E I     |         |
| 00003  | 00003     | Wallace   | 1       | IT.     | Г       |
| 00004  | 00004     | Jacalyn 🦯 |         | E.      | Г       |
|        |           | 1         |         |         |         |

Figure 2.15

## 2.5 Fingerprint Data Management

After personnel's fingerprint data are collected to the computer, the registration information (fingerprints) can be registered in the MF11 reading head. You can register according to selected personnel or personnel groups. For registration

according to personnel groups, personnel must be distributed to corresponding reading heads before registration.

2.5.1 Personnel groups

Personnel groups are to distribute personnel to specific groups (reading heads) [Steps]

- Click "Fingerprint data management > Personnel groups". In the displayed window, find personnel. (You can query according to the personnel No./name/registration No. If query conditions are null, it indicates querying all personnel).
- 2. Select a reading head in the reading head list.
- 3. In the personnel information list, select personnel to be added to selected reading heads. (If all personnel need to be added, this step can be omitted).
- Click "Add selected personnel"/"Add all personnel" to distribute selected/all personnel to selected reading heads.

Note:

- 1. Adding all personnel is to add all personnel in the personnel information list into selected reading heads.
- If you want to remove selected personnel, please select personnel to be removed and then remove them. If you want to remove all personnel, no selection is needed.

Example: Distribute the personnel with the registration No. 00001, 00002, 00005 and 00006 to the group "Reading head 1".

| ader list   | register<br>Personr | el info      |           |              |        |              |                | ~           |          |
|-------------|---------------------|--------------|-----------|--------------|--------|--------------|----------------|-------------|----------|
| )1[Device1] | Entry s             | taff Wo      | rk ID     | •            |        |              |                |             | Query    |
| ~           | W                   | ork ID       | Reg No.   | Name         | Gender | Identity No. | Entry date     | In readir   | ng 🔼     |
|             | - 🖸 0000            | 01           | 00001     | Aaron        | Male   |              | 2010-05-18     | 001         |          |
|             | 0000                | 02 1         | 00002     | Sabeth       | Female |              | 2010-05-18     |             |          |
|             | 0000                | 3 1          | 00003     | Wallace      | Male   |              | 2010-05-18     |             |          |
|             |                     | )4           | 00004     | Jacalyn      | Male   |              | 2010-05-19     | 001         |          |
|             | Add se              | elected stat | ff D A    | dd all staff |        | Remov        | e selected sta | ff Remove a | ll staff |
|             | Reader              | registered   | personnel | infor        |        |              |                |             |          |
|             | 000                 | 01[Aaron]    |           |              |        |              |                |             |          |
|             |                     | U4[Jacalyn   | u -       |              |        |              |                |             |          |
|             |                     |              |           |              |        |              |                |             |          |
|             |                     |              |           |              |        |              |                |             |          |
|             |                     |              |           |              |        |              |                |             |          |
|             |                     |              |           |              |        |              |                |             |          |

Reading Head Management System User's Manual

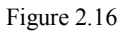

Example: Add in the group "reading head 2" all corresponding personnel obtained through the query mode of registration No.

| FP Data Management           |                                                                     |                                   |               |        |              |                | ;                   |
|------------------------------|---------------------------------------------------------------------|-----------------------------------|---------------|--------|--------------|----------------|---------------------|
| Personnel groups Staff regis | ter                                                                 |                                   | ~             |        |              |                | X                   |
| Reader list                  | Personnel info                                                      |                                   |               |        |              |                |                     |
| 001[Device1]                 | Entry staff                                                         | ork ID                            | • 00002,      | 00004  |              |                | Query               |
|                              | Work ID                                                             | Reg No.                           | Name          | Gender | Identity No. | Entry date     | In reading 🔼        |
|                              | 00002                                                               | 00002                             | Sabeth        | Female |              | 2010-05-18     | 001                 |
|                              | 00004                                                               | 00004                             | Jacalyn       | Male   |              | 2010-05-19     | 001                 |
| _                            | Add selected st.<br>Reader registere<br>00002[Sabet<br>00004[Jacaly | aff A<br>d personnel<br>h]<br>(n] | ndd all staff |        | Remov        | e selected sta | ff Remove all staff |
|                              | ٤                                                                   |                                   |               |        |              |                |                     |
|                              |                                                                     |                                   |               |        |              |                | Return              |

Figure 2.17

2.5.2 Personnel registration

(1) Registering according to selected personnel

[Steps]

- 1. Click "Fingerprint data management > Personnel registration > Register according selected personnel". Select a reading head and perform online test to check that the reading head is online.
- 2. Find personnel to be registered and display them in a list.
- Click "Register personnel information into the reading head", and the system registers all personnel's fingerprint information in the current list into a selected MF11 reading head.

Note: For "Obtain registration information from the reading head"/"Delete personnel information from the reading head", the steps are the same as those of "Register personnel information into the reading head".

- 1. Obtain registration information from the reading head is to obtain fingerprint information of the personnel in the current list to the computer from MF11.
- 2. Delete personnel information from the reading head is to delete fingerprint information of the personnel in the current list from MF11.

Example: Write the registration information of the personnel with the registration No. 00002, 00004 and 00006 into the reading head 1.

| FP Data Management              |                                                             |                                                                   |                                             |                          |               |          |        |                 |                |
|---------------------------------|-------------------------------------------------------------|-------------------------------------------------------------------|---------------------------------------------|--------------------------|---------------|----------|--------|-----------------|----------------|
| Personnel groups Starr register | Register by s                                               | elected nerso                                                     | nnel Rec                                    | uister ha                | / nerso       | nnel a   | 000    | 1               | ×              |
| Device1(001) 192.168.10.:       | Entry staff                                                 | Work Id                                                           | - 00001,0                                   | 00002,0                  | 0004          | <b>-</b> |        |                 | Query          |
|                                 | Work ID                                                     | Reg No.                                                           | Name                                        | inger:                   | inger2        | inger    | Gender | Identity No.    | Entry date 🔼   |
|                                 | 00001                                                       | 00001                                                             | Aaron                                       | •                        | Г             | Г        | Male   |                 | 2010-05-18     |
| × *                             | 00002                                                       | 00002                                                             | Sabeth                                      |                          | Г             | Г        | Female |                 | 2010-05-18     |
|                                 | 00004                                                       | 00004                                                             | Jacalyn                                     | ~                        | Г             | Г        | Male   |                 | 2010-05-19     |
|                                 | Connecting 0<br>Connected of<br>Aaron FP 1 W<br>Sabeth FP 1 | 101 deivce,ple<br>n001 device<br>/rite register<br>Write register | ese waiting.<br>informatior<br>r informatio | <br>n succes<br>in succe | sful<br>ssful |          |        |                 |                |
|                                 | Jacalyn FP 1                                                | Write registe                                                     | r informatio                                | on succi                 | essful        |          |        |                 |                |
|                                 | -                                                           | /                                                                 | _                                           |                          |               |          |        |                 |                |
| Online check ( <u>S</u> )       | Upload enrol                                                | l infor to read                                                   | der Obtai                                   | in reg ir                | nfor fro      | m read   | ier C  | elete staff inf | or from reader |
|                                 |                                                             |                                                                   |                                             |                          |               |          |        |                 | 🚺 Return       |

(2) Registering according to grouped personnel

Registering according to grouped personnel is to register the fingerprint information of grouped (reading head) personnel into corresponding MF11 reading heads. [Steps]

- 1. "Fingerprint data management" module: Select a reading head with personnel to be registered, and perform "Online test" to check that it is online.
- 2. Click "Register according to personnel groups".
- Click "Register personnel information into the reading head" to finish registration according to grouped personnel. The system automatically registers personnel into the corresponding reading head.

Note: Before registration, please check whether the personnel in a group (reading head) are correct. In case of incorrection, please modify them in the "Personnel group" module.

Example: Register personnel registration information into corresponding reading heads.

[Prerequisite] The personnel have been grouped into corresponding reading heads in the "Personnel group" module (Figure 2.19).

[Results] After registration, the fingerprint information of the personnel with the registration No. 00001, 00002, 00005 and 00006 is written into the reading head 1. The fingerprint information of the personnel grouped in the reading head 2 is correspondingly written into the reading head 2 (Figure 2.20).

| 1[Device1] | Personnel info Entry staff Work ID • Que                            | ery   |
|------------|---------------------------------------------------------------------|-------|
|            | Work ID Reg No. Name Sender Identity No. Entry date In reading      | _     |
|            |                                                                     |       |
|            |                                                                     |       |
|            |                                                                     |       |
|            |                                                                     |       |
|            |                                                                     |       |
|            |                                                                     |       |
|            |                                                                     |       |
|            |                                                                     |       |
|            | Add selected staff Add all staff Remove selected staff Remove all s | staff |
|            | Deader registered environmellinfer                                  | _     |
|            |                                                                     |       |
|            |                                                                     |       |
|            | . UUUU4IJacaivni                                                    |       |
|            | UUUU4[Jacaiyn]                                                      |       |
|            | uuuu4[Jacaiyn]                                                      |       |
|            | UUUU4[Jacaiyn]                                                      |       |

Reading Head Management System User's Manual

Figure 2.19

| All devices | Register by s                                              | elected perso                                                        | onnel Reg                                   | gister b                | y perso          | nnel gr | oup     |              |            |
|-------------|------------------------------------------------------------|----------------------------------------------------------------------|---------------------------------------------|-------------------------|------------------|---------|---------|--------------|------------|
|             | Selected read                                              | der No. All d                                                        | evices                                      |                         | 🍾 Qu             | ery     |         |              |            |
|             | Work ID                                                    | Reg No.                                                              | Name                                        | inger:                  | finger2          | inger:  | Sender  | Identity No. | Entry date |
|             | 00002                                                      | 00002                                                                | Sabeth                                      | <b>V</b>                |                  |         | Fernale |              | 2010-05-18 |
| /           | 00004                                                      | 00004                                                                | Jacalyn                                     | ~                       | Г                | Г       | Male    |              | 2010-05-19 |
|             | RecNum:                                                    | 2                                                                    |                                             |                         |                  |         |         |              | >          |
|             | RecNum:                                                    | 2                                                                    |                                             |                         |                  |         |         |              | 3          |
|             | RecNum:                                                    | 2                                                                    | ace waiting                                 |                         |                  |         |         |              | 2          |
|             | Connecting C                                               | 2<br>001 deivce,pl                                                   | ese waiting                                 |                         |                  |         |         |              | D          |
|             | Connecting C<br>Connected o<br>Sabeth FP 1<br>Jacalyn FP 1 | 2<br>001 deivce,pli<br>n001 device<br>Write registe<br>Write registe | ese waiting<br>r informatic<br>r informatic | <br>on succe            | essful<br>essful |         |         |              | 2          |
|             | Connecting C<br>Connected o<br>Sabeth FP 1<br>Jacalyn FP 1 | 2<br>001 deivce,pl<br>n001 device<br>Write registe<br>Write registe  | ese waiting<br>r informatic<br>r informatic | <br>on succe            | essful<br>essful |         |         |              |            |
|             | RecNum:                                                    | 2<br>001 deivce,pli<br>n001 device<br>Write registe<br>Write registe | ese waiting<br>r informatic<br>r informatic | <br>on succe<br>on succ | essful<br>essful |         |         |              | D          |
|             | RecNum:                                                    | 2<br>001 deivce,pl<br>n001 device<br>Write registe<br>Write registe  | ese waiting<br>r informatic<br>r informatic | <br>on succe            | essful<br>essful |         |         |              |            |
|             | RecNum:                                                    | 2<br>101 deivce,pl<br>n001 device<br>Write registe<br>Write registe  | ese waiting<br>r informatic<br>r informatic | <br>on succe            | essful<br>essful |         |         |              |            |

Figure 2.20

Note: For "Obtain registration information from the reading head"/"Delete personnel information from the reading head", the steps are the same as those of "Register personnel information into the reading head".

1. Obtain registration information from the reading head: Obtain registration information of the personnel under the selected reading head to the computer

from the MF11 reading head (Figure 2.21).

2. Delete personnel information from the reading head: Delete registration information of the personnel under the selected reading head from the MF11 reading head (Figure 2.22).

| ∃- 📝 🏈 All devices              | Register by se                                                           | elected perso                                                        | onnel Reç                                   | gister b     | y perso             | nnel gr | oup    |                  |            |
|---------------------------------|--------------------------------------------------------------------------|----------------------------------------------------------------------|---------------------------------------------|--------------|---------------------|---------|--------|------------------|------------|
| └──♥♥ Device1(001) 192.168.10.: | Selected read                                                            | der No. All d                                                        | evices                                      | •            | 🍾 Qu                | ery     |        |                  |            |
|                                 | Work ID                                                                  | Reg No.                                                              | Name                                        | inger:       | inger2              | inger:  | Sender | Identity No.     | Entry date |
|                                 | 00002                                                                    | 00002                                                                | Sabeth                                      | ~            | П                   | Π       | Female |                  | 2010-05-18 |
|                                 | 00004                                                                    | 00004                                                                | Jacalyn                                     | ~            | <b></b>             | Г       | Male   |                  | 2010-05-19 |
|                                 | RecNum:                                                                  | 2                                                                    |                                             |              |                     |         |        |                  | 3          |
|                                 | RecNum:                                                                  | 2                                                                    |                                             |              | -                   | _       |        |                  |            |
|                                 | RecNum:                                                                  | 2                                                                    |                                             |              |                     |         |        |                  | >          |
|                                 | RecNum:                                                                  | 2                                                                    | ese waiting                                 |              |                     |         |        |                  | 2          |
|                                 | Connecting 0<br>Connected or<br>Sabeth FP 1 3                            | 2<br>101 deivce,pli<br>n001 device<br>Success to re                  | ese waiting<br>ead registra                 | <br>tion inf | ormatic             | 'n      |        |                  | •          |
|                                 | Connecting 0<br>Connected or<br>Sabeth FP 1 S<br>Jacalyn FP 1            | 2<br>101 deivce,plo<br>n001 device<br>Success to re<br>Success to re | ese waiting<br>ead registra<br>ead registra | tion inf     | ormatic             | n       |        |                  | 2          |
|                                 | Connecting 0<br>Connected or<br>Sabeth FP 1 S<br>Jacalyn FP 1            | 2<br>01 deivce,pli<br>n001 device<br>Success to re<br>Success to re  | ese waiting<br>ead registra<br>ead registra | <br>tion inf | ormatic             | n<br>on |        |                  | >          |
|                                 | RecNum:<br>Connecting O<br>Connected or<br>Sabeth FP 1 S<br>Jacalyn FP 1 | 2<br>101 deivce,pl<br>n001 device<br>Success to re<br>Success to re  | ese waiting<br>aad registra<br>ead registra | tion inf     | ormatic             | n<br>in |        |                  |            |
|                                 | RecNum:                                                                  | 2<br>101 deivce,pl<br>1001 device<br>Success to re<br>Success to re  | ese waiting<br>ead registra<br>ead registra | tion inf     | ormatic             | n<br>on | _      |                  | >          |
| Online check (S)                | RecNum:                                                                  | 2<br>01 deivce,pl<br>n001 device<br>Success to re<br>Success to re   | ese waiting<br>ead registra<br>ead registra | tion inf     | ormatic<br>formatic |         |        | elete staff info | >          |

Figure 2.21

| ersonnel groups Staff register |                                                               |                                                                                       |                                                       |                        |            |         |         |                   |                     |
|--------------------------------|---------------------------------------------------------------|---------------------------------------------------------------------------------------|-------------------------------------------------------|------------------------|------------|---------|---------|-------------------|---------------------|
| E-V All devices                | Register by s                                                 | elected perso                                                                         | onnel Reg                                             | gister b               | y perso    | nnel gr | oup     |                   |                     |
| Device1(001) 192.168.10.:      | Selected read                                                 | ier No. All d                                                                         | evices                                                | •                      | 🍾 Qu       | Jery    |         |                   |                     |
|                                | Work ID                                                       | Reg No.                                                                               | Name                                                  | inger:                 | -inger2    | inger:  | Gender  | Identity No.      | Entry date          |
|                                | 00002                                                         | 00002                                                                                 | Sabeth                                                | ~                      |            | Г       | Fernale |                   | 2010-05-18          |
|                                | 00004                                                         | 00004                                                                                 | Jacalyn                                               | ~                      | -          | Г       | Male    |                   | 2010-05-19          |
|                                | RecNum:                                                       | 2                                                                                     |                                                       |                        |            |         |         |                   |                     |
|                                |                                                               |                                                                                       |                                                       |                        |            |         |         |                   |                     |
|                                | RecNum:                                                       | 2                                                                                     |                                                       |                        |            |         |         |                   |                     |
|                                | RecNum:                                                       | 2                                                                                     |                                                       |                        |            |         |         |                   | D                   |
|                                | Connecting 0<br>Connected of                                  | 2<br>01 deivce,pl                                                                     | ese waiting                                           |                        |            |         |         |                   | D                   |
|                                | Connecting 0<br>Connected of<br>Sabeth Delet<br>Jacalyn Delet | 2<br>01 deivce,plo<br>n001 device<br>e enrolled in<br>te enrolled in                  | ese waiting<br>formation s<br>formation s             | <br>uccessf            | -ul<br>ful |         |         |                   | Ð                   |
|                                | Connecting 0<br>Connected or<br>Sabeth Delet<br>Jacalyn Delet | 2<br>01 deivce,pli-<br>n001 device<br>e enrolled in<br>te enrolled in                 | ese waiting<br>formation s<br>formation s             | <br>successf           | -ul<br>ful |         |         |                   |                     |
|                                | Connecting 0<br>Connected 0<br>Sabeth Delet<br>Jacalyn Delet  | 2<br>01 deivce,plo<br>n001 device<br>e enrolled in<br>te enrolled in                  | ese waiting<br>formation s<br>formation s             | <br>successf           | -ul<br>ful |         |         |                   |                     |
|                                | RecNum:                                                       | 2<br>01 deivce,pl<br>001 device<br>e enrolled in<br>te enrolled in                    | ese waiting<br>formation s<br>formation s             | <br>uccessf<br>success | -ul<br>ful |         |         |                   |                     |
| Coline shert (S)               | RecNum:                                                       | 2<br>01 deivce,pl<br>n001 device<br>e enrolled in<br>te enrolled in                   | ese waiting<br>formation s                            | <br>successf           | -ul<br>ful |         |         |                   | D                   |
| Conline check (S)              | RecNum:                                                       | 2<br>01 deivce,pli<br>001 device<br>e enrolled in<br>te enrolled in<br>l infor to rea | ese waiting<br>formation s<br>formation s<br>der Obta | in reg in              | ful<br>ful | m read  | ier []  | Pelete staff infr | 2<br>or from reader |

Figure 2.22

## 2.6 Database Maintenance

#### 2.6.1 Database backup

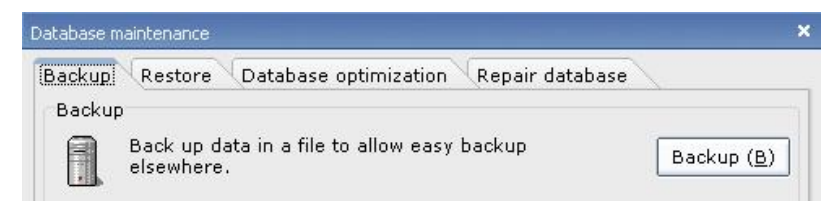

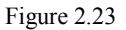

#### 2.6.2 Database restoration

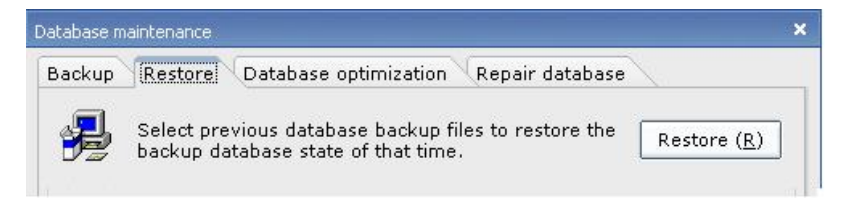

Figure 2.24

#### 2.6.3 Database optimization

| Patabase maintenance                                       | × ×                   |
|------------------------------------------------------------|-----------------------|
| Backup Restore (Database optimization) Repair databas      | e                     |
| Optimizing the database allows the database to run faster! | Optimize ( <u>O</u> ) |

Figure 2.25

#### 2.6.4 Database repair

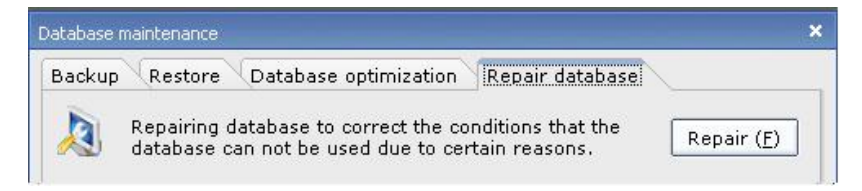

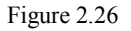

# 2.7 About

This interface indicates the software version, program installation address, database address and other information.

| bout         |                 |                 | X                  |
|--------------|-----------------|-----------------|--------------------|
| MF-10        | Reading N       | /lanagement S   | System             |
| Company:http | ://www.tomurad  | cctv.com        |                    |
| EMAIL: serv  | vice@psptelecom | n.co.th         |                    |
| App version: | 6.0.0.19        | DB update date: | 2009-11-27         |
| Path of App: | D:\MF11\        |                 |                    |
| Path of DB:  | D:\MF11\        |                 |                    |
| MDAC version | : 2.81.1117.0   |                 |                    |
|              |                 |                 | Close ( <u>C</u> ) |

Figure 2.27